# ISE-netwerkapparaten verwijderen met ERS API

# Inhoud

| Inleiding                    |
|------------------------------|
| Voorwaarden                  |
| Vereisten                    |
| Gebruikte componenten        |
| Configureren                 |
| ERS inschakelen (poort 9060) |
| ERS-beheerder maken          |
| Postman instellen            |
| Naam en ID ophalen           |
| Verwijderen en per ID        |
| Verwijderen en op naam       |
| Verifiëren                   |
| Problemen oplossen           |

# Inleiding

Dit document beschrijft het proces voor het verwijderen van netwerktoegangsapparaten (NAD's) op ISE via ERS API met behulp van PostMan als REST client.

### Voorwaarden

Vereisten

Cisco raadt kennis van de volgende onderwerpen aan:

- ISE (Identity Services Engine)
- ERS (Externe RUSTful Services)
- REST klanten zoals Postman, RESTED, Insomnia, enzovoort.

#### Gebruikte componenten

De informatie in dit document is gebaseerd op de volgende softwareversies:

- Cisco ISE (Identity Services Engine) 3.1 patch 6
- Postman REST client v10.16

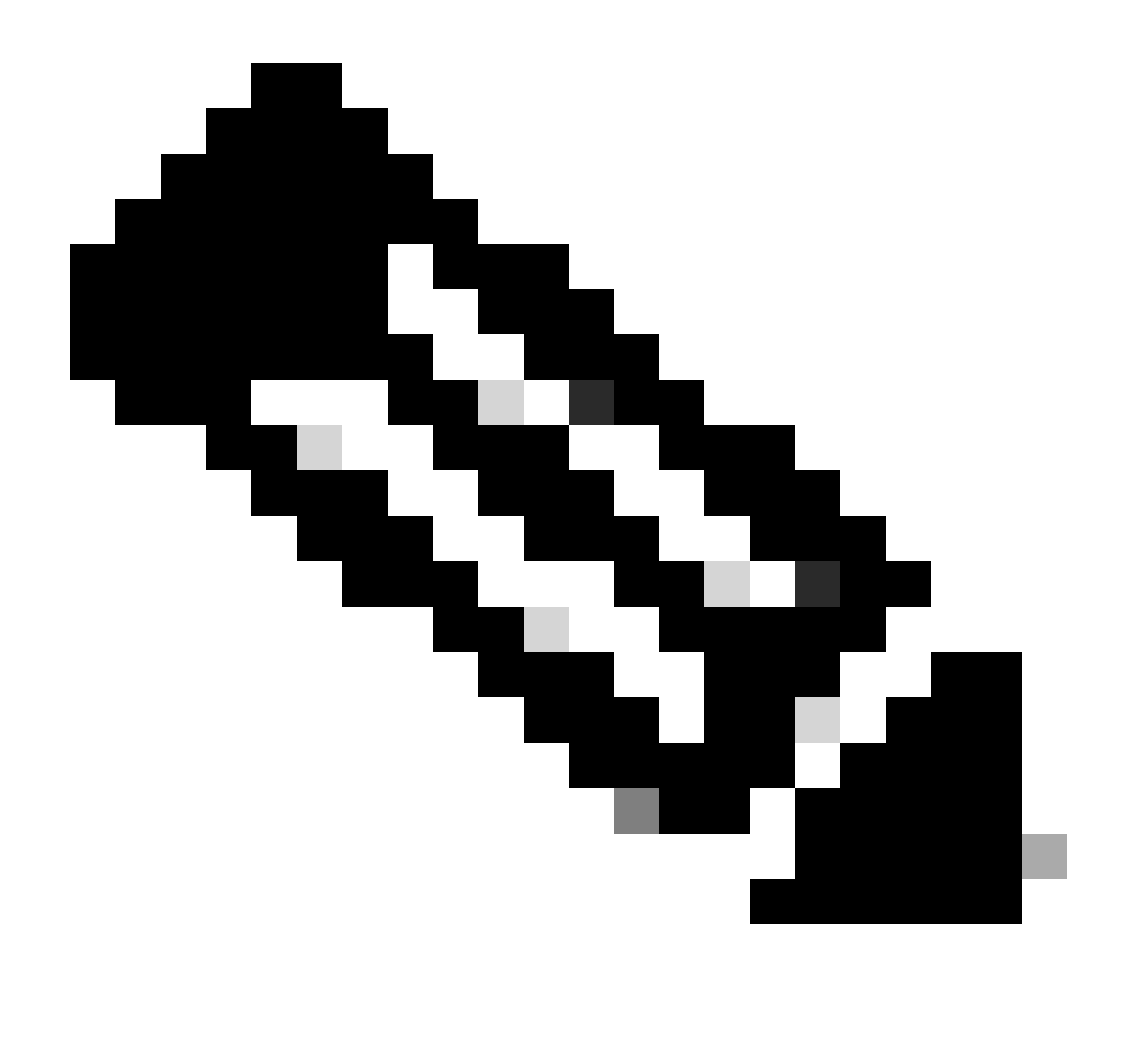

Opmerking: de procedure is vergelijkbaar of identiek voor andere ISE-versies en RESTclients. U kunt deze stappen gebruiken op alle 2.x en 3.x ISE-softwarereleases, tenzij anders vermeld.

De informatie in dit document is gebaseerd op de apparaten in een specifieke laboratoriumomgeving. Alle apparaten die in dit document worden beschreven, hadden een opgeschoonde (standaard)configuratie. Als uw netwerk live is, moet u zorgen dat u de potentiële impact van elke opdracht begrijpt.

## Configureren

#### ERS inschakelen (poort 9060)

ERS API's zijn HTTPS-only REST API's die werken via poort 443 en poort 9060. Port 9060 is standaard gesloten, dus het moet eerst geopend worden. Er wordt een time-out van de server weergegeven als clients die proberen toegang te krijgen tot deze poort niet eerst ERS

inschakelen. Daarom is de eerste vereiste dat ERS vanuit de Cisco ISE-beheerder UI mogelijk wordt gemaakt.

Navigeer naar Beheer > Instellingen > API-instellingen en schakel de knop ERS (Lezen/schrijven) in.

| = Cisco ISE                                                              | Administration - System                                                                       | <b>0</b> a | © 121 © |
|--------------------------------------------------------------------------|-----------------------------------------------------------------------------------------------|------------|---------|
| Deployment Licensing                                                     | Certificates Logging Maintenance Upgrade Health Checks Backup & Restore Admin Access Settings |            |         |
| Glient Provisioning<br>FIP'S Mode<br>Security Settings<br>Alarm Settings | API Settings Overview API Service Settings API Gateway Settings                               |            |         |
| Posture >                                                                | V API Service Settings for Administration Node                                                |            |         |
| Profiling                                                                | ERS (Read/Write)                                                                              |            |         |
| Protocols >                                                              | Cpan API (Read/Write)                                                                         |            |         |
| Endpoint Scripts                                                         | <ul> <li>CSRF Check ( only for ERS Settings )</li> </ul>                                      |            |         |
| Proxy                                                                    |                                                                                               |            |         |
| SMTP Server                                                              | C Enaise Care Uncek for Emanced Security (Net compatible with pre-tae 2.3 clients)            |            |         |
| SMS Gateway                                                              | Disable CSRF For ERS Request (compatible with ERS clients older than ISE 2.3)                 |            |         |
| API Settings                                                             |                                                                                               |            |         |
| Network Success Diagnostics                                              |                                                                                               | Reset      | Save    |
| DHDP & DNS Services                                                      |                                                                                               |            |         |
| Max Sessions                                                             |                                                                                               |            |         |
| Light data Distribution                                                  |                                                                                               |            |         |
| Interactive Help                                                         |                                                                                               |            |         |
| chable inc support cases                                                 |                                                                                               |            |         |

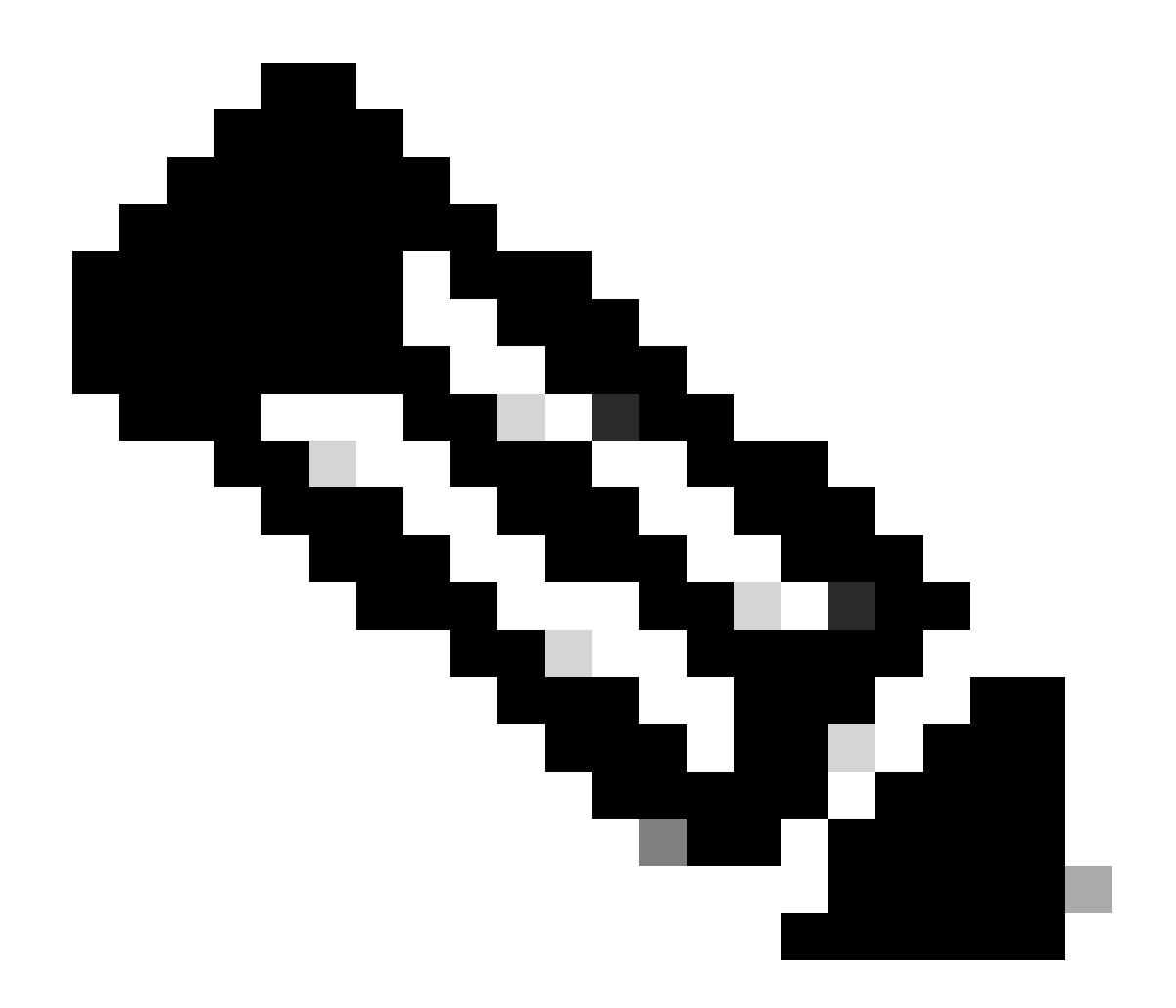

Opmerking: de ERS API's ondersteunen TLS 1.1 en TLS 1.2. ERS API's ondersteunen TLS 1.0 niet, ongeacht het inschakelen van TLS 1.0 in het venster Beveiligingsinstellingen van Cisco ISE GUI (Beheer > Systeem > Instellingen > Beveiligingsinstellingen). TLS 1.0 inschakelen in het venster Beveiligingsinstellingen heeft alleen betrekking op het EAP-protocol en heeft geen invloed op ERS API's.

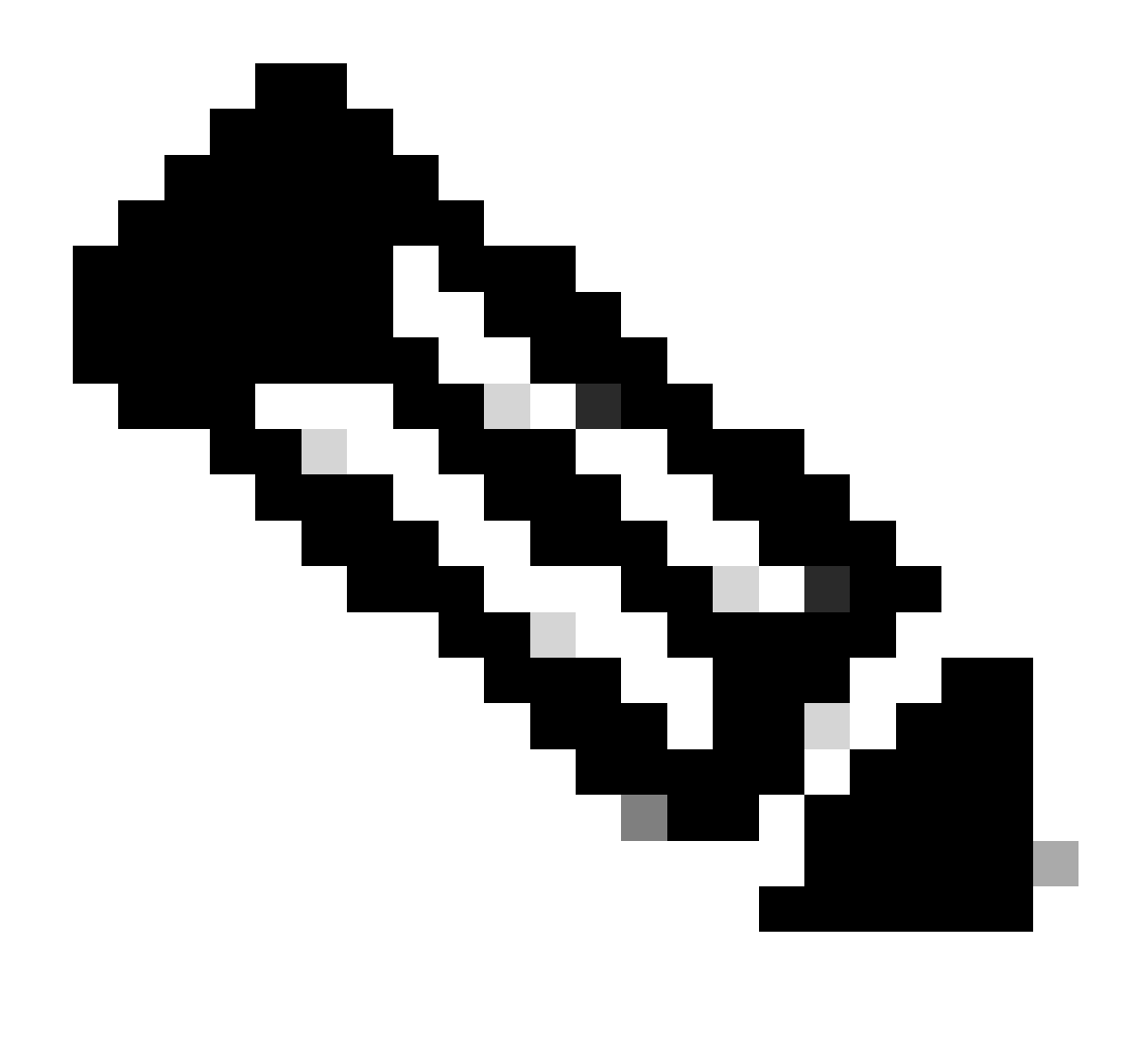

Opmerking: Bulkverwijderbewerkingen worden niet ondersteund door ISE. En het wissen moet één voor één worden uitgevoerd.

#### ERS-beheerder maken

Maak een Cisco ISE-beheerder, wijs een wachtwoord toe en voeg vervolgens een gebruiker aan de beheergroep toe als ERS-beheerder. U kunt de rest van de configuratie leeg laten.

| > Admin User                  |
|-------------------------------|
| "Native ERS-USER              |
| Status Zenabled V             |
| Email                         |
| Cennu 🗋 🕜                     |
| Head Onte                     |
| Institue accord neuro cashiod |
| > Password                    |
|                               |
|                               |
| • Re-Tray Passand             |
| Generate Pessward             |
|                               |
| < Liser Information           |
| - Gen information             |
|                               |
| Las Nime                      |
|                               |
| < Account Ontions             |
| Description                   |
|                               |
| Cistor powers consister .     |
|                               |
| ✓ Admin Groups                |
|                               |
| i IRS Admin v +               |

#### Postman instellen

Download of gebruik de online versie van Postman.

1. Maak een gebruiker en maak een werkruimte door te klikken op Create Workspace onder het tabblad Workspace.

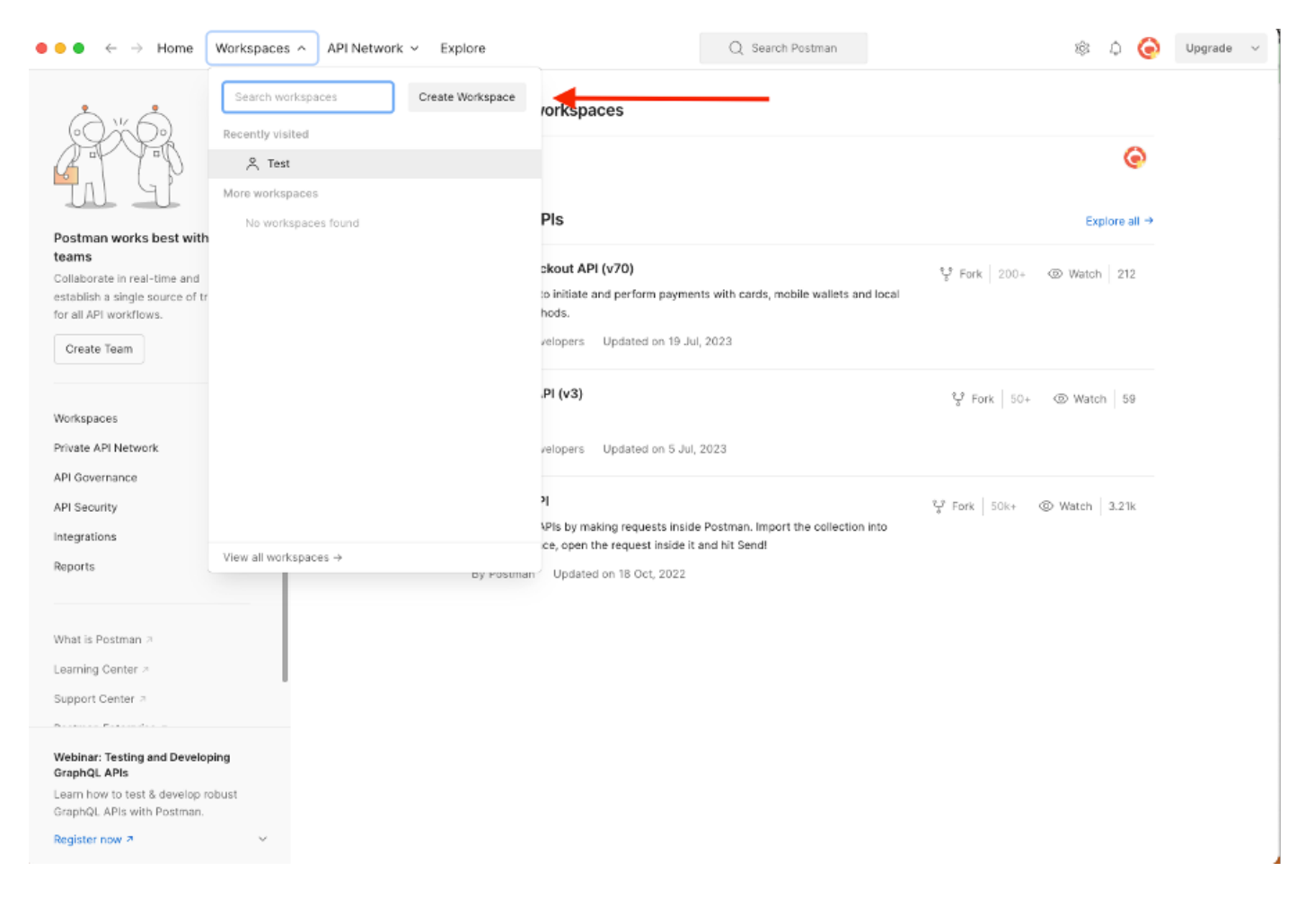

2. Selecteer Lege werkruimte en wijs een naam toe aan de werkruimte. U kunt een beschrijving toevoegen en deze openbaar maken. In dit voorbeeld is Persoonlijk geselecteerd.

| ● ● ● ← → Home Workspaces ∨ API Network ∨ Explore             | Q Search Postman                                                                                                    | ¢   | 0 | Upgrade | Ŷ |
|---------------------------------------------------------------|----------------------------------------------------------------------------------------------------|-----|---|---------|---|
| Create your workspace                                         | Blank workspace                                                                                                    |     |   |         |   |
| Name                                                          | Customize this space to organize and share your API resources with your team.                                               |     |   |         |   |
| Test                                                          |                                                                                                    |     |   |         |   |
| Summary                                                       |                                                                                                    |     |   |         |   |
|                                                               |                                                                                                    |     |   |         |   |
| Personal     Only you can access                              |                                                                                                    |     |   |         |   |
| Private     Only invited team members can access              | Build your own workspace                                                                                                    |     |   |         |   |
| Team     All team members can access                          |                                                                                                    |     |   |         |   |
| Partner     Only invited partners and team members can access |                                                                                                    |     |   |         |   |
| Public     Everyone can view                                  | Showcase your API's capabilities<br>Use Postman collections to document your APIs with ease. You can create your own or cho | ose |   |         |   |
| Create Back Step 2 of 2                                       | / Logo from 70+ collection templates tailored to your needs.                                                                |     |   |         |   |
|                                                               | Build together, work faster                                                                                                 | r.  |   |         |   |
|                                                               |                                                                                                    |     |   |         |   |
|                                                               |                                                                                                    |     |   |         |   |
|                                                               |                                                                                                    |     |   |         |   |
|                                                               |                                                                                                    |     |   |         |   |
|                                                               |                                                                                                    |     |   |         |   |
|                                                               |                                                                                                    |     |   |         |   |
|                                                               |                                                                                                    |     |   |         |   |

Zodra u de werkruimte hebt gemaakt, kunt u nu onze API-oproepen configureren.

#### Naam en ID ophalen

Voordat u NADs begint te verwijderen, moet u eerst de naam of de ID van de NAD kennen. De NAD-naam is gemakkelijk te verkrijgen uit de NAD-lijst op ISE, maar de ID is alleen te verkrijgen via een GET API-oproep. Dezelfde API-aanroep retourneert niet alleen de NAD-ID, maar ook de naam en de eventuele beschrijving die tijdens de NAD-configuratie is toegevoegd.

Om de GET call te configureren, opent u eerst de ISE ERS SDK (Software Developer Kit). Dit hulpmiddel compileert de gehele lijst van API vraag ISE kan uitvoeren:

- 1. Navigeer naar https://{ise-ip}/ers/sdk
- 2. Login met behulp van uw ISE-beheerreferenties.
- 3. Breid nu de API-documentatie uit
- 4. Scroll naar beneden tot u Netwerkapparaat vindt en klik op het.
- 5. Onder deze optie kunt u nu alle beschikbare bewerkingen vinden die u kunt uitvoeren voor Netwerkapparaten op ISE. Selecteer alles

| External RESTful Services (ERS)                                                                                                    | Online SDK                                                                                                    |
|----------------------------------------------------------------------------------------------------|----------------------------------------------------------------------------------------------------|
| Quick Reference                                                                                                    | Network Device                                                                                                    |
| - API Documentation                                                                                                    | <u> </u>                                                                                                    |
| APP Documentation                                                                                                    | <ul> <li>Overview</li> <li>Resource definition</li> <li>Revision History</li> <li>Update-By-Name</li> <li>Delete-By-Name</li> <li>Get-By-Id</li> <li>Update</li> <li>Get-All</li> <li>Delete</li> <li>Get Version</li> <li>Bulk Request</li> <li>Monitor Bulk Status</li> </ul>                                                                                                    |
| - 🌆 Identity Group<br>- 🌆 Identity Sequence                                                                                                    | Overview                                                                                                    |
| My Device Portal<br>My Device Portal<br>Network Device<br>Metwork Device<br>Mode Details<br>Node Details<br>Node Details<br>Node Details with Radius Ser | Network Device API allows the client to add, delete, update, and search Network Devices. In this documentation, for each available API you will find the request syntax including the required headers and a response example of a successful flow. Please note that each API description shows weather the API is supported in bulk operation. The Bulk section is showing only 'create' bulk operation however, all other operation which are bulk supported can be used in same way. |
| Portal Theme<br>Profiler Profile<br>UP Pull Deployment Info<br>Pagrid Node<br>Pagrid Settings                                                            | Please note that these examples are not meant to be used as is because they have references to DB data.<br>You should treat it as a basic template and edit it before sending to server.                                                                                                    |
| - Developer Recources                                                                                                    | Resource definition                                                                                                    |

6. U kunt nu de configuratie zien die nodig is om de API-oproep uit te voeren op een Rest-client, evenals een verwacht responsvoorbeeld.

| External RESTful Services (ERS) Online                                                                                                    | SDK                                                                                                    |                                                 |
|----------------------------------------------------------------------------------------------------|----------------------------------------------------------------------------------------------------|-------------------------------------------------|
|                                                                                                    |                                                                                                    |                                                 |
|                                                                                                    |                                                                                                    |                                                 |
| Quick Reference Net                                                                                                    | work Device                                                                                                    |                                                 |
|                                                                                                    |                                                                                                    | Back to top                                     |
| <ul> <li>API Documentation</li> </ul>                                                                                                    | 0-1.48                                                                                                    |                                                 |
| - BYOD Portal                                                                                                    | Get-All                                                                                                    |                                                 |
| Certificate Template                                                                                                    |                                                                                                    |                                                 |
| - 🔄 CertificateProfile 🛛 🛛 🖓                                                                                                    | lequest:                                                                                                    |                                                 |
| <ul> <li>Clear Threats and vulnerabilities</li> </ul>                                                                                                    |                                                                                                    |                                                 |
| Downloadable ACL                                                                                                    |                                                                                                    |                                                 |
| Egress Matrix Cell                                                                                                    | Method:                                                                                                    | GET                                             |
| End Point Certificates                                                                                                    | 11PI-                                                                                                    | https://10.201.230.99/ers/confin/network/feuice |
| - EndPoints Identity Group                                                                                                    | un.                                                                                                    | https://totol.col.col.org/networker/te          |
| External Radius Server                                                                                                    | HTTP 'Content-Type' Header:                                                                                                    | application/xml   application/json              |
| Filter Policy                                                                                                    | HTTP 'Accept' Header:                                                                                                    | application/xml l application/json              |
| - 🔄 Guest Election                                                                                                    | HTTP 'ERS-Media-Type' Header (Not Mandatory):                                                                                                    | network.networkdevice.1.1                       |
| – 🍶 Guest Ssid                                                                                                    | HTTP IV COPE TOVEN! Header (Required Only if Enabled from Cill)                                                                                                    | feast                                           |
| - 🔐 Guest Type                                                                                                    | HTTP: A-CSAP-TOKEN Header (Required Only in Enabled from Gol).                                                                                                    | recon                                           |
| Guest User                                                                                                    |                                                                                                    |                                                 |
| P To SGT Mapping                                                                                                    | Request Content:                                                                                                    |                                                 |
| - IP To SGT Mapping Group                                                                                                    | 8/A                                                                                                    |                                                 |
| - JISE Service Information                                                                                                    |                                                                                                    |                                                 |
| 🔒 identity Group                                                                                                    |                                                                                                    |                                                 |
| Identity Sequence Reader Reader Re | esponse: (SearchResult)                                                                                                    |                                                 |
| - 🚚 Internal User                                                                                                    |                                                                                                    |                                                 |
| My Device Portal                                                                                                    |                                                                                                    |                                                 |
| Network Device                                                                                                    | HTTP Status: 200 (OK)                                                                                                    |                                                 |
| Network Device Group                                                                                                    |                                                                                                    |                                                 |
| - 🛺 Node Details                                                                                                    | Content:                                                                                                    |                                                 |
| - 🛺 PSN Node Details with Radius Ser                                                                                                    | XML                                                                                                    |                                                 |
| - 🚚 Portal                                                                                                    | <7xnl version="1.0" encoding="UVF-8"?>                                                                                                    |                                                 |
| - I Portal Theme                                                                                                    | <hs0:searchkesuit xhins:h<br="" xhins:hs0="v2.ers.ise.cisco.com"><hs0:newtpage crs.ise.cls0c.com"="" href="link-to-next-hage" rel="next" total="2" type="&lt;/th&gt;&lt;th&gt;&lt;pre&gt;sl=" xbind:ers-v2"ers-v2"=""> 'annlise.cls0c.com" xBind:ers-v2"ers-v2" total="2"&gt; 'annlise.cls0c.com" xBind:ers-v2"ers-v2" total="2"&gt; 'annlise.cls0c.com" xBind:ers-v2"ers-v2" total="2"&gt; 'annlise.cls0c.com ''</hs0:newtpage></hs0:searchkesuit> |                                                 |
| Rull Declasment Info                                                                                                    | <ns0:previouspage href="link-to-previous&lt;/th&gt;&lt;th&gt;-page" rel="previous" type="application/xml"></ns0:previouspage>                                                                                                    |                                                 |
| - Pagrid Node                                                                                                    | <pre><ns0:resources></ns0:resources></pre>                                                                                                    | and a set of the                                |
| - Pxgrid Settings                                                                                                    | <li><li>k rel="self" href="&lt;url to resource namel&gt;</li></li>                                                                                                    | type="application/mml"/>                        |
|                                                                                                    |                                                                                                    |                                                 |
| Developer Resources                                                                                                    | <nsi:resource description="description2" id="id2" na<br="">clink rel="self" href="tlt:url to resource name?"</nsi:resource>                                                                                                    | ne="name2"><br>type="application/ml"/>          |
| - ocremper neodurces                                                                                                    | signi and ser ser hier signi to resource himers                                                                                                    | cife_ abhrearean ar to                          |

7. Terug naar Postman, basisauthenticatie configureren naar ISE. Selecteer in het tabblad Autorisatie Basis autorisatie als het verificatietype en voeg de eerder op ISE gemaakte ISE ERSgebruikersreferenties toe.

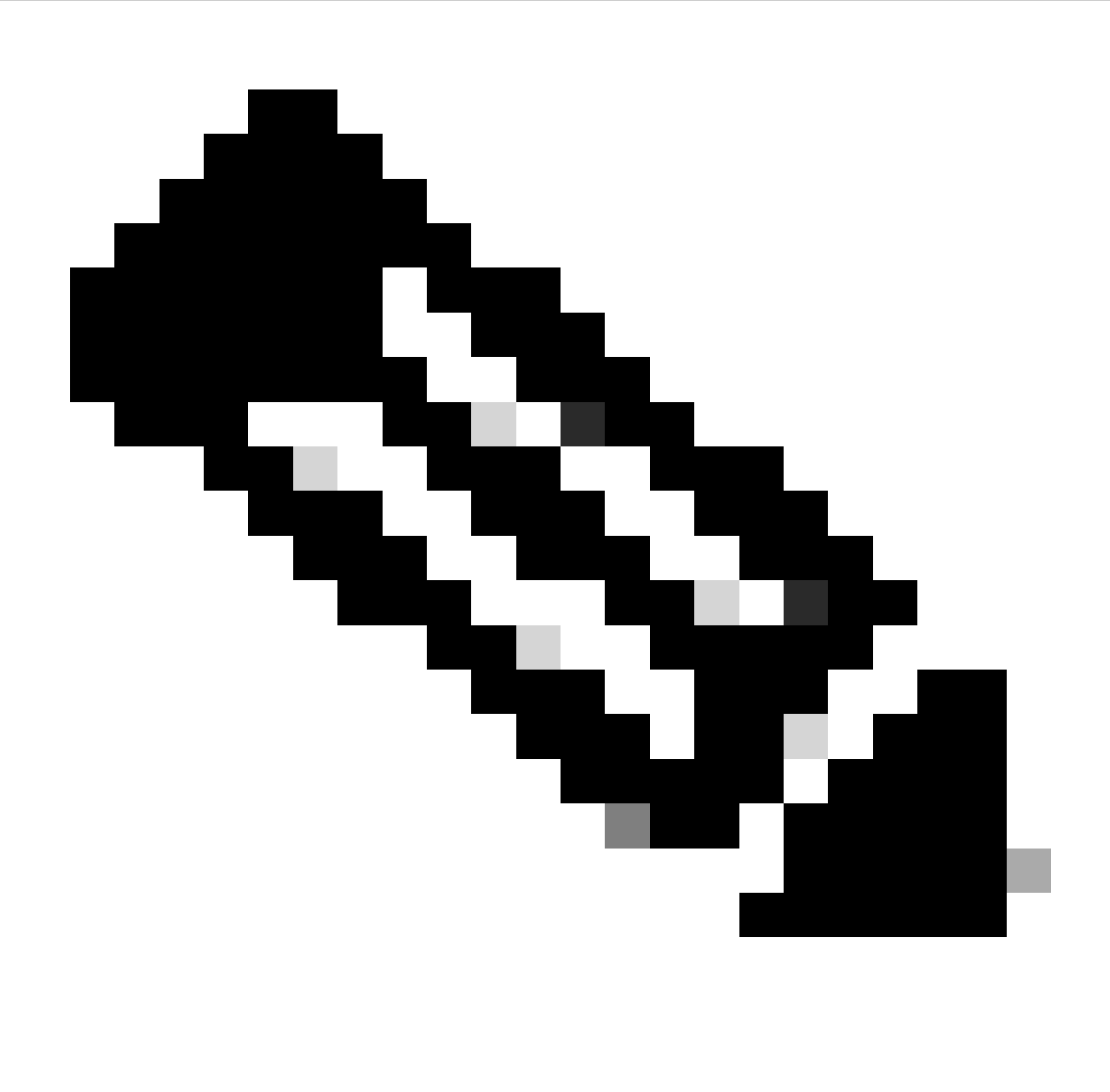

Opmerking: Het wachtwoord wordt weergegeven als duidelijke tekst tenzij variabelen zijn geconfigureerd op Postman

| GET                                                                            | <ul> <li>Enter URL or prote</li> </ul>                            | text     |                    |         |          | Se | nd ~    |
|--------------------------------------------------------------------------------|-------------------------------------------------------------------|----------|--------------------|---------|----------|----|---------|
| Params Au                                                                      | thorization • Headers (                                           | 11) Body | Pre-request Script | Tests S | Settings |    | Cookies |
| Туре                                                                           | Basic Auth                                                        | Username |                    |         | ERS-USER |    |         |
| The authorizati<br>automatically g<br>send the reque<br><u>authorization</u> A | ion header will be<br>generated when you<br>est. Learn more about | Password |                    |         |          |    |         |

8. Ga naar het tabblad Koppen en configureer de gewenste kopregels voor de API-aanroep zoals weergegeven in de SDK. In dit voorbeeld wordt JSON gebruikt, maar xml kan ook gebruikt worden. In dit voorbeeld moet de headerconfiguratie er als volgt uitzien:

| GET               | ✓ Enter URL or paste text         |                                   |             | Send ~                       |
|-------------------|-----------------------------------|-----------------------------------|-------------|------------------------------|
| Params<br>Headers | Authorization • Headers (11) Body | Pre-request Script Tests Settings |             | Cookies                      |
|                   | Кеу                               | Value                             | Description | *** Bulk Edit Presets $\sim$ |
|                   | Content-Type                      | application/json                  |             |                              |
|                   | Accept                            | application/json                  |             |                              |
|                   | ERS-Media-Type                    | network.networkdevice.1.1         |             |                              |
|                   | X-CSRF-TOKEN                      | fetch                             |             |                              |
|                   | Key                               | Value                             | Description |                              |

9. Voer het GET gesprek uit. Selecteer GET als de methode. Plakt https://{ISEip}/ers/config/network device in het veld en klik op Verzenden. Als alles correct was geconfigureerd, moet u een 200 Ok-bericht en het resultaat zien.

TESTNAD1 en TESTNAD2 kunnen worden verwijderd met behulp van 2 verschillende verwijderoproepen.

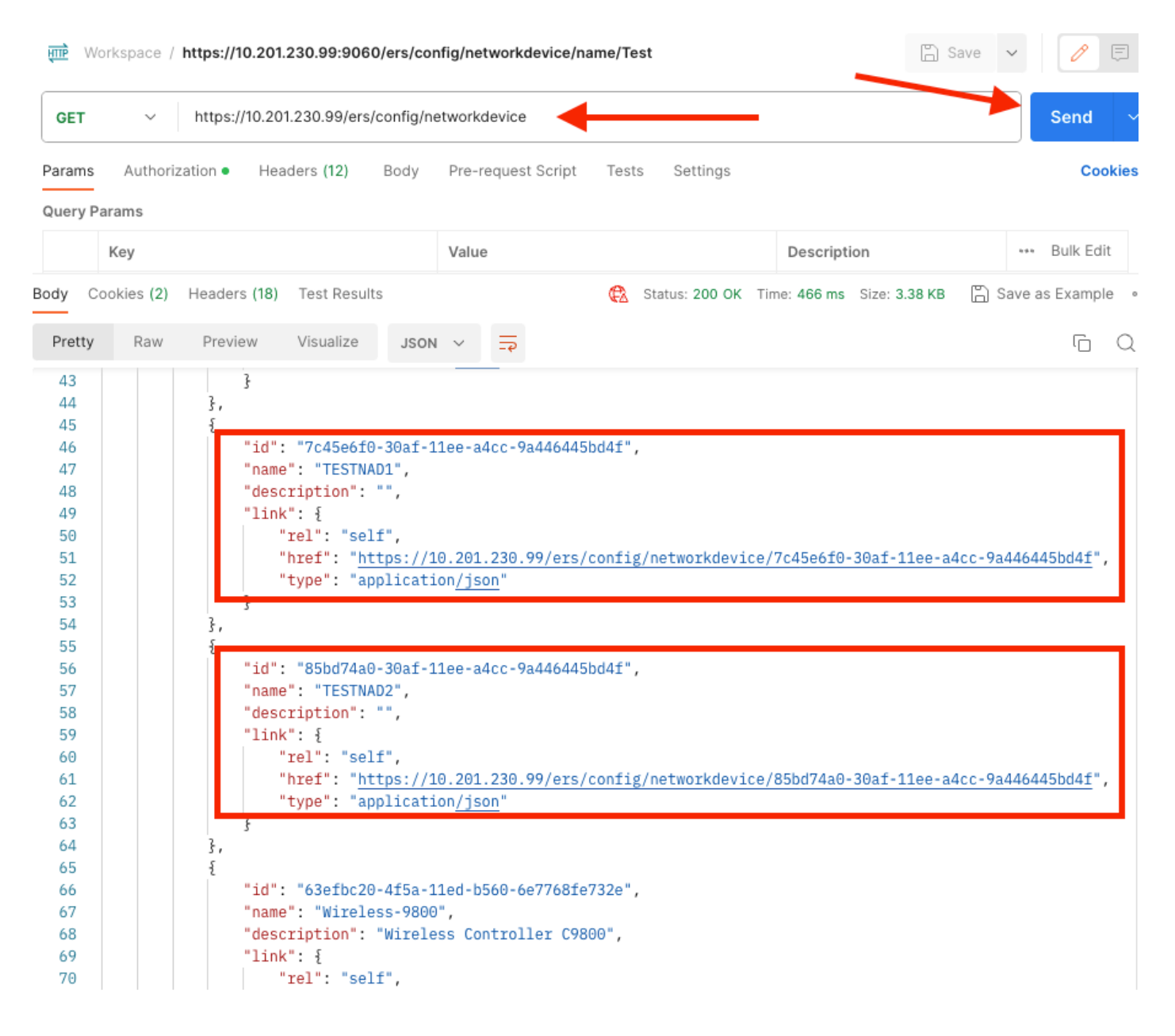

#### Verwijderen en per ID

Verwijder TESTNAD1 met behulp van de ID die bij de GET Call is verzameld.

1. Selecteer Verwijderen op de SDK onder het tabblad Network Device. Zoals eerder gezien zijn de kopregels vereist om de oproep en de verwachte respons uit te voeren

| uick Reference                                                                                                    | Network Device                                                |                                                         |
|----------------------------------------------------------------------------------------------------|---------------------------------------------------------------|---------------------------------------------------------|
| PI Documentation                                                                                                    | Dista                                                         | Back to to                                              |
| BYOD Portal     Certificate Template     CertificateProfile     CertificateProfile     Cear Threats and vulnerabilities     Downloadable ACL | Request:                                                      |                                                         |
| Egress Matrix Cell                                                                                                    | Method:                                                       | DELETE                                                  |
| End Point Certificates                                                                                                    | URI:                                                          | https://10.201.230.99/ers/config/networkdevice/{id}     |
| EndPoints Identity Group                                                                                                    | HTTP 'Content-Type' Header:                                   | application/xml l application/json                      |
| Filter Policy                                                                                                    | HTTP 'Accept' Header:                                         | application/xml l application/json                      |
| Guest Location<br>Guest Smtp Notification Configur                                                                                           | HTTP 'ERS-Media-Type' Header (Not Mandatory):                 | network.networkdevice.1.1                               |
| Guest Ssid                                                                                                    | HTTP 'X_CSRF_TOKEN' Header (Required Only if Enabled from GU) | The Token value from the CET X-CSRE-TOKEN fatch request |
| Guest User     Hotspot Portal     Hotspot Portal     IP To SGT Mapping     IP To SGT Mapping Group     ISE Service Information               | Request Content:<br>N/A                                       |                                                         |
| Identity Group     Identity Sequence     Internal User     Mr Device Bortal                                                                  | Response: (N/A)                                               |                                                         |
| Native Supplicant Profile     Network Device     Network Device                                                                              | HTTP Status: 204 (No Content)                                 |                                                         |
| Node Details                                                                                                    | Content:                                                      |                                                         |
| Portal                                                                                                    | N/A                                                           |                                                         |
| Portal Theme                                                                                                    |                                                               | Back to to                                              |
| Pull Deployment Info                                                                                                    | Create                                                        |                                                         |
| Prgrid Node                                                                                                    |                                                               |                                                         |

2.Gezien het feit dat de kopregels lijken op de GET call en dat u de DELETE call op dezelfde ISE uitvoert, dupliceert u de vorige call en wijzigt u de benodigde variabelen. Aan het eind, moet de kopbalconfiguratie als dit kijken:

| DELET             | E 🗸 Enter UI    | RL or paste text |      |                           |          |             | Send ~                  |
|-------------------|-----------------|------------------|------|---------------------------|----------|-------------|-------------------------|
| Params<br>Headers | Authorization • | Headers (10)     | Body | Pre-request Script Tests  | Settings |             | Cookies                 |
|                   | Кеу             |                  |      | Value                     |          | Description | ••• Bulk Edit Presets ~ |
|                   | Content-Type    |                  |      | application/json          |          |             |                         |
|                   | Accept          |                  |      | application/json          |          |             |                         |
|                   | RS-Media-Type   |                  |      | network.networkdevice.1.1 |          |             |                         |
|                   | Key             |                  |      | Value                     |          | Description |                         |

3. Verwijder nu TESTNAD1. Selecteer VERWIJDEREN als de methode. Plakt https://{ISEip}/ers/config/networkdevice/{id} in het veld, vervang {id} door de actuele ID van de NAD die van de GET oproep gezien wordt en klik op Verzenden. Als alles correct was geconfigureerd, moet u een 204 No Content-bericht zien en het resultaat leeg.

| DELET   | re ~       | https://10.20 | 1.230.99/ers/c | onfig/ne | twork  | device | /7c45e6  | f0-30af-11ee-a4cc-9a4  | 16445bd4f    |               |          | Send      | ~     |
|---------|------------|---------------|----------------|----------|--------|--------|----------|------------------------|--------------|---------------|----------|-----------|-------|
| Params  | Authori    | zation • Hea  | ders (11)      | Body     | Pre-r  | eques  | t Script | Tests Settings         |              | -             |          | Cod       | okies |
| Query P | arams      |               |                |          |        |        |          |                        |              |               |          |           |       |
|         | Кеу        |               |                |          | Value  | e      |          |                        | Descriptio   | on            | ***      | Bulk Edi  | t     |
| Body C  | ookies (2) | Headers (16)  | Test Results   |          |        |        | ¢        | Status: 204 No Content | Time: 222 ms | Size: 1.01 KB | 🖺 Save a | is Exampl | e     |
| Pretty  | Raw        | Preview       | Visualize      | JSON     | $\sim$ | =      |          |                        |              |               |          | G         | Q     |
| 1       |            |               |                |          |        |        |          |                        |              |               |          |           |       |
|         |            |               |                |          |        |        |          |                        |              |               |          |           |       |

4. Bevestig of de NAD is verwijderd door GET opnieuw te bellen of door de ISE en NAD lijst te controleren. Merk op dat TESTNAD1 niet meer bestaat.

| GET                                                            | ~         | https://10.201.230.99/                                                                                                    | ers/config/network                                                                                                 | device                                                        |                                |                 |                          | Send                  | ~       |
|----------------------------------------------------------------|-----------|----------------------------------------------------------------------------------------------------|----------------------------------------------------------------------------------------------------|---------------------------------------------------------------|--------------------------------|-----------------|--------------------------|-----------------------|---------|
| Params                                                         | Authoriz  | zation • Headers (12)                                                                                                    | Body Pre-                                                                                                    | request Script                                                | Tests Settings                 |                 |                          | Co                    | okies   |
| Body Co                                                        | okies (2) | Headers (18) Test Re                                                                                                    | esults                                                                                                    |                                                               | 🚯 Status: 200 OK               | Time: 522 ms    | ize: 3.09 KB             | ) Save as Examp       | ole ••• |
| Pretty                                                         | Raw       | Preview Visualiz                                                                                                    | e JSON ~                                                                                                    | <b>-•</b>                                                     |                                |                 |                          | (Ċ                    | Q       |
| 34<br>35<br>36<br>37<br>38<br>39<br>40<br>41<br>42<br>43<br>44 |           | <pre>}, {     "id": "8901a     "name": "LAE     "description     "link": {         "rel": "         "href":         "type":     } },</pre>    | b50-c999-11ec-<br>Switch",<br>": "",<br>self",<br>" <u>https://10.20</u><br>"application <u>/j</u>                 | 997d-66c78d20c3<br>1.230.99/ers/co<br>son"                    | lf",<br>nfig/networkdevi       | .ce/8901ab50-c' | <del>799-11ec-997d</del> | -66c78d20c31 <u>f</u> | ·,      |
| 45<br>46<br>47<br>48<br>49<br>50<br>51<br>52<br>52<br>53       |           | "id": "85bd7<br>"name": "TES<br>"description<br>"link": {<br>"rel": "<br>"href":<br>"type":<br>}                                              | 4a0-30af-11ee-<br>TNAD2",<br>": "",<br>self",<br>" <u>https://10.20</u><br>"application <u>/j</u>                  | a4cc-9a446445bd<br>1.230.99/ers/co<br>son"                    | 4f",<br>nfig/networkdevi       | .ce/85bd74a0-3  | Daf-11ee-a4cc            | -9a446445bd4 <u>f</u> |         |
| 54<br>55<br>57<br>58<br>59<br>60<br>61<br>62<br>63<br>64       |           | <pre>3, {     "id": "63eft     "name": "Wir     "description     "link": {         "rel": "         "href":         "type":         } }</pre> | c20-4f5a-11ed-<br>eless-9800",<br>": "Wireless Co<br>self",<br>" <u>https://10.200</u><br>"application <u>/j</u> : | 0560-6e7768fe73<br>Ontroller C9806<br>1.230.99/ers/co<br>Son" | 2e",<br>",<br>nfig/networkdevi | .ce/63efbc20-4  | f5a-11ed-b560            | )-6e7768fe732e        | ,       |

| ≡ Cisco ISE              |                       |                           |                      |                           |            |                                                           |
|--------------------------|-----------------------|---------------------------|----------------------|---------------------------|------------|-----------------------------------------------------------|
| Network Devices          | Network Device Groups | Network Device Profiles   | External RADIUS Ser  | vers RADIUS Server Sequen | ces NAC Ma | Click here to do visibility setup Do not show this again. |
| Network Devices          | Notwo                 | ark Douisoo               |                      |                           |            |                                                           |
| Default Device           | Netwo                 | ork Devices               |                      |                           |            |                                                           |
| Device Security Settings |                       |                           |                      |                           |            | Selected 0 Total 5 🧷 🐵                                    |
|                          | / Edit +              | - Add 📋 Duplicate 🕁 Imp   | ort 🏦 Export 🖂 🔒 Ger | erste PAC 🚺 Delete 🗸      |            | $\nabla$ $\sim$ 11A                                       |
|                          |                       | ame 🗠 IP/Mask Profi       | le Name Locat        | ion Type                  | De         | scription                                                 |
|                          |                       | SA-FP 10.201.23 🗮 C       | ilsco 🕕 🛛 All Le     | cations All Device Ty     | ypes       |                                                           |
|                          |                       | uo_Client 10.201.23 🚓 C   | isco 🕕 🛛 All Le      | cations All Device Ty     | ypes Di    | JO sending request back as cl                             |
|                          |                       | ABSwitch 2001:420: 🚓 0    | isco 🕦 NMH           | Access-Laye               | er         |                                                           |
|                          |                       | ESTNAD2 20.20.20 🗰 0      | isco 🕕 🛛 All Le      | cations All Device Ty     | ypes       |                                                           |
|                          | . v                   | vireless-98 10.201.23 🕁 C | ilsco 🕕 🛛 All Le     | cations All Device Ty     | ypes W     | ireless Controller C9800                                  |
|                          |                       |                           |                      |                           |            |                                                           |

#### Verwijderen en op naam

Verwijder TESTNAD2 met behulp van de naam die is verzameld vanuit de GET Call of de NADlijst van de ISE GUI.

1. Selecteer in de SDK onder het tabblad Network Device de optie Delete-by-Name. Zoals eerder te zien zijn de kopregels die nodig zijn om de oproep uit te voeren en de verwachte reactie.

| External RESTful Services (ERS) C       | hline SDK                           |                                                                                         |  |  |  |  |  |
|-----------------------------------------|-------------------------------------|-----------------------------------------------------------------------------------------|--|--|--|--|--|
| Quick Reference                         | Network Device                      |                                                                                         |  |  |  |  |  |
| API Documentation                       |                                     | Back to top                                                                             |  |  |  |  |  |
| Clear Threaty and substrabilities       | Delete-By-Name                      |                                                                                         |  |  |  |  |  |
| - Downloadable ACL                      | De su cesta                         |                                                                                         |  |  |  |  |  |
| - Egress Matrix Cell                    | Request:                            |                                                                                         |  |  |  |  |  |
| - End Point<br>End Point Certificates   | [                                   |                                                                                         |  |  |  |  |  |
| - 🧾 EndPoints Identity Group            | Method:                             | DELETE                                                                                  |  |  |  |  |  |
| External Radius Server     Eiter Policy | URI:                                | https://10.201.230.99/ers/config/networkdevice/name/{name}                              |  |  |  |  |  |
| Guest Location                          | HTTP 'Content-Type' Header:         | application/xml I application/json                                                      |  |  |  |  |  |
| Guest Smtp Notification Configur        | HTTP 'Accept' Header:               | application/xml   application/ison                                                      |  |  |  |  |  |
| - J Guest Type                          | HTTP 'FRS-Media-Type' Header (Not N | Mandaton/: petwork petwork/device 1.1                                                   |  |  |  |  |  |
| - Guest User                            |                                     |                                                                                         |  |  |  |  |  |
| IP To SGT Mapping                       | HTTP:X-CSKF-TOKEN: Header (Keduin   | red Unity if Enabled from GUI): The Token value from the GET X-CSRP-TOKEN fetch request |  |  |  |  |  |
| - 🎝 IP To SGT Mapping Group             | Pequeet Contents                    |                                                                                         |  |  |  |  |  |
| - JISE Service Information              | N/A                                 |                                                                                         |  |  |  |  |  |
| - 👸 Identity Sequence                   |                                     |                                                                                         |  |  |  |  |  |
| Internal User                           | L                                   |                                                                                         |  |  |  |  |  |
| - J Native Supplicant Profile           | Response: (N/A)                     |                                                                                         |  |  |  |  |  |
| - Network Device                        |                                     |                                                                                         |  |  |  |  |  |
| Node Details                            | HTTP Status: 204 (No Content)       |                                                                                         |  |  |  |  |  |
| - 🧓 PSN Node Details with Radius Sei    |                                     |                                                                                         |  |  |  |  |  |
| Portal<br>Portal Theme                  | Content:                            |                                                                                         |  |  |  |  |  |
| - 🧾 Profiler Profile                    | к/А                                 |                                                                                         |  |  |  |  |  |
| Pull Deployment Info                    |                                     | Deals to two                                                                            |  |  |  |  |  |
| - Marina House                          |                                     | Back to top                                                                             |  |  |  |  |  |

2. Gezien het feit dat de headers gelijk zijn aan de GET call en dat u de DELETE call op dezelfde ISE uitvoert, dupliceer dan de vorige call en verander de benodigde variabelen. Aan het eind, moet de kopbalconfiguratie als dit kijken:

| DELET        | 📔 🗸 Enter URL or paste text       |                                   |             | Send 🗸                       |
|--------------|-----------------------------------|-----------------------------------|-------------|------------------------------|
| Params       | Authorization • Headers (10) Body | Pre-request Script Tests Settings |             | Cookies                      |
| Headers      | s 💿 7 hidden                      |                                   |             |                              |
|              | Key                               | Value                             | Description | *** Bulk Edit Presets $\sim$ |
| $\checkmark$ | Content-Type                      | application/json                  |             |                              |
| $\checkmark$ | Accept                            | application/json                  |             |                              |
| $\checkmark$ | ERS-Media-Type                    | network.networkdevice.1.1         |             |                              |
|              | Key                               | Value                             | Description |                              |
|              |                                   |                                   |             |                              |
| Respon       | se                                |                                   |             | ~                            |

3. TESTNAD2 schrappen. Selecteer VERWIJDEREN als de methode. Plakt https://{ISEip}/ers/config/network device/name/{name} in het veld, vervang {name} door de feitelijke naam van de NAD die gezien wordt vanuit de GET call of vanuit de ISE GUI en klik op Send. Als alles correct was geconfigureerd, moet u een 204 No Content-bericht zien en het resultaat leeg.

| DELETI      | E ~   I      | nttps://10.201 | .230.99/ers/c | config/ne | tworkd | evice/nar | ne/TE | STNAD2     | -            |      |            |               |        | Send        | ~     |
|-------------|--------------|----------------|---------------|-----------|--------|-----------|-------|------------|--------------|------|------------|---------------|--------|-------------|-------|
| Params      | Authorizati  | on • Hea       | ders (11)     | Body      | Pre-re | quest Sci | ript  | Tests      | Settings     |      |            |               |        | Cod         | okies |
| Query Pa    | arams        |                |               |           |        |           |       |            |              |      |            |               |        |             |       |
|             | Key          |                |               |           | Value  | ,         |       |            |              |      | Descriptio | on            |        | *** Bulk B  | Edit  |
|             | Key          |                |               |           | Value  | 2         |       |            |              |      | Descriptio | on            |        |             |       |
|             |              |                |               |           |        |           |       |            |              |      |            |               |        |             |       |
| Body Co     | ookies (2) H | eaders (16)    | Test Results  | à         |        |           | ¢     | Status: 20 | 4 No Content | Time | e: 210 ms  | Size: 1.01 KB | 🖺 Save | e as Exampl | e     |
| Pretty<br>1 | Raw          | Preview        | Visualize     | JSON      | ~      | ц.        |       |            |              |      |            |               |        | ſ           | Q     |

4. Bevestig of de NAD is verwijderd door GET opnieuw te bellen of door de ISE en NAD lijst te controleren. Merk op dat TESTNAD2 niet meer bestaat.

| GET                                                                                                    | V https://10.201.230.99/ers/config/networkdevice Send                                                                                                    | ~       |
|----------------------------------------------------------------------------------------------------|----------------------------------------------------------------------------------------------------|---------|
| Params                                                                                                    | uthorization • Headers (12) Body Pre-request Script Tests Settings C                                                                                                    | ookies  |
| Body Co                                                                                                    | es (2) Headers (18) Test Results 🚯 Status: 200 OK Time: 503 ms Size: 2.79 KB 🖺 Save as Exam                                                                                                    | ple ••• |
| Pretty                                                                                                    | Raw Preview Visualize JSON ~ =                                                                                                    | Q       |
| 26<br>27<br>28<br>29<br>30<br>31<br>32<br>33<br>34<br>35<br>36<br>37<br>38<br>39<br>40<br>41<br>42<br>43<br>40<br>41<br>42<br>43<br>44<br>45<br>46<br>47<br>48<br>49<br>50<br>51<br>52<br>53<br>54<br>55<br>55 | <pre>"id": "673bcbb0-c988-11ec-997d-66c78d20c31f", "name": "Duo_Client_NAO", "description": "DUO sending request back as client for 2FA", "link": {     "rel": "self",     "href": "https://10.201.230.99/ers/config/networkdevice/673bcbb0-c988-11ec-997d-66c78d20c31f",     "name": "LA6Switch",     "description": ",     "link": {         "rel": "self",         "href": "https://10.201.230.99/ers/config/networkdevice/8901ab50-c999-11ec-997d-66c78d20c31f",         "name": "LA6Switch",         "description": ",         "link": {         "rel": "self",         "href": "https://10.201.230.99/ers/config/networkdevice/8901ab50-c999-11ec-997d-66c78d20c31f",         "name": "LA6Switch",         "description": ",         "link": {         "rel": "self",         "href": "https://10.201.230.99/ers/config/networkdevice/8901ab50-c999-11ec-997d-66c78d20c31f         "type": "application/json"         }         .         rel": "63efbc20-4f5a-11ed-b560-6e7768fe732e",         "name": "Wireless-9800",         "description": "Wireless Controller C9800",         "link": {             "rel": "self",             "href": "https://10.201.230.99/ers/config/networkdevice/63efbc20-4f5a-11ed-b560-6e7768fe732e             "description": "Wireless Controller C9800",         "link": {             "rel": "self",             "href": "https://10.201.230.99/ers/config/networkdevice/63efbc20-4f5a-11ed-b560-6e7768fe732e             "jer": "application/json"         }         rupe": "application/json"         rupe": "application/json"         rupe: "application/json"         rupe": "application/json"         rupe: "application/json"         rupe: "application/json"         rupe: "application/json"         rupe: "application/json"         rupe: "application/json"         rupe: "application/json"         rupe: "application/json"         rupe: "application/json"         rupe: "application/json"         rupe: "application/json"         rupe: "application/json"         rupe: "application/json"         rupe: "application/json"         rupe: "application/json"</pre> |         |
| 57                                                                                                    |                                                                                                    | 1.1     |

| 😑 Cisco ISE                       |                    |                       |                                          | 0 Q 9 9 0 0    |                         |                                   |                                 |
|-----------------------------------|--------------------|-----------------------|------------------------------------------|----------------|-------------------------|-----------------------------------|---------------------------------|
| Network Devices                   | Network Device Gro | Network Device R      | Profiles External RAI                    | DIUS Servers   | RADIUS Server Sequences | NAC Ma Click here to do visibilit | y setup Do not show this again. |
| Network Devices<br>Default Device | Netv               | work Devices          |                                          |                |                         |                                   |                                 |
| Device Security Settings          |                    |                       |                                          |                |                         |                                   | Selected 0 Total 4 😴 🔇          |
|                                   | 🖉 Edit             | + Add Duplicate       | $\oplus$ Import — $\oplus$ Export $\sim$ | 🔒 Generate PAC | 🕅 Delete 🖂              |                                   | all $\sim$                      |
|                                   |                    | Name $\land$ IP/Mask  | Profile Name                             | Location       | Туре                    | Description                       |                                 |
|                                   |                    | ASA-FP 10.201.23.     | . 🚓 Cisco 🕕                              | All Locations  | All Device Types        |                                   |                                 |
|                                   |                    | Dup_Glient 10.201.23. | . 🚓 Cisco 🕧                              | All Locations  | All Device Types        | DUO sending request back as       | ; cl                            |
|                                   | D                  | LABSwitch 2001:420:   | . 🏤 Cisco 🥡                              | NMH            | Access-Layer            |                                   |                                 |
|                                   |                    | Wireless-98 10.201.23 | . 🏦 Cisco 🕕                              | All Locations  | All Device Types        | Wireless Controller C9800         |                                 |
|                                   |                    |                       |                                          |                |                         |                                   |                                 |
|                                   |                    |                       |                                          |                |                         |                                   |                                 |

## Verifiëren

Als u tot de API dienst GUI pagina kunt toegang hebben, bijvoorbeeld,

https://{iseip}:{port}/api/swagger-ui/index.html of https://{iseip}:9060/ers/sdk, betekent het dat de API-service werkt zoals verwacht.

# Problemen oplossen

- Alle REST-bewerkingen worden gecontroleerd en de logbestanden worden ingelogd in de systeemlogbestanden.
- Om problemen op te lossen die betrekking hebben op de Open API's, stelt u het niveau van het logboek voor de apisservice-component in om te DEBUGGEN in het venster van de Debug Log Configuration.
- Om problemen met betrekking tot de ERS API's op te lossen, stelt u het Logniveau voor de ers-component in om DEBUG te maken in het venster Debug Log Configuration. Als u dit venster wilt weergeven, navigeert u naar de Cisco ISE GUI, klikt u op het pictogram Menu en kiest u Operations > Probleemoplossing > Wizard Debug > Log Configuration.
- U kunt de logbestanden downloaden vanuit het venster Download Logs. Als u dit venster wilt weergeven, navigeert u naar de Cisco ISE GUI, klikt u op het pictogram Menu en kiest u Operations > Probleemoplossing > Logbestanden downloaden.
- U kunt ervoor kiezen om een ondersteuningsbundel van het tabblad Support te downloaden door op de knop Downloaden onder het tabblad te klikken, of om de api-service debug logs te downloaden van het tabblad Debug Logs door op de waarde Log File voor het debug-log te klikken.

#### Over deze vertaling

Cisco heeft dit document vertaald via een combinatie van machine- en menselijke technologie om onze gebruikers wereldwijd ondersteuningscontent te bieden in hun eigen taal. Houd er rekening mee dat zelfs de beste machinevertaling niet net zo nauwkeurig is als die van een professionele vertaler. Cisco Systems, Inc. is niet aansprakelijk voor de nauwkeurigheid van deze vertalingen en raadt aan altijd het oorspronkelijke Engelstalige document (link) te raadplegen.